# Ю. Подгурский

# Как работать с сайтом Familysearch.org

Тезисы выступления выложены по адресу http://www.podgourski.net

## Перевод страниц сайта на русский язык:

- 1. Выделить адрес Web-страницы > Копировать (в буфер)
- 2. Открыть новую вкладку (Ctrl+t) > набрать адрес «google.ru» > Переводчик

3. Поместить мышь в левое окно переводчика > Вставить (из буфера) .> Перевести

(При необходимости установить другие языки перевода)

Пример <u>http://www.odessa3.org</u> > Collections > Перевод > Санкт-Пит > Бессарабия > Браки 1880-1885

# Сайт familysearch.org

## 1. Основное меню (<u>Records</u> <u>Trees</u> <u>Catalog</u> <u>Books</u>)

Records - Поиск и просмотр записей в БД (тексты и отсканированные документы)

- Trees Поиск и просмотр файлов родословных
- Catalog Поиск микрофильмов по каталогу

Books - Поиск и полнотекстовый просмотр книг генеалогической библиотеки

2. Records. Поиск и просмотр текстов и изображений в БД. (Только на английском языке)

### Поиск персональных данных по фамилии

- 1. Сайт familysearch.org > Records
- 2. В строку поиска (Surname/Last Name) ввести фамилию латинскими буквами (Zverev)

4. Кликнуть Search > Дождаться вывода результатов поиска. (Zverev ~12 000 результатов. Значок ф/аппарата означает, что есть отсканированный документ)

- 5. Из полученных результатов кликнуть на искомую персону. (Paraskeva Zverev)
- 6. Для просмотра изображения > View image.

## Уточнение поиска (несколько признаков)

## По точному написанию (фамилии или имени)

familysearch.org > Records> **Zverev** ~ 12000 результатов > Refine your search > **Zverev** + флажок > Search > 17 результатов !

#### По месту рождения

familysearch.org > Records> **Podgurski** > около18000 результатов > Birthplace > Europe > 4901 результат > Europe > Russia > 463 результата и т.д

,,, Europe > Soviet Union (!?) > Elena Alekseeva - Father Dmitri Alekseev ???

### Поиск документов по территориальному признаку

familysearch.org > Records> Europe > Russia > 6 коллекций > Russia Births and Baptisms, 1755-1917 > далее поиск по фамилии (Eliseev) > 43 результата и т.д

Коллекции изображений (Тверь, Самара, Лютеранские церкви) доступны для просмотра в представительстве LDS в СПБ (Малоохтинский пр. 16).

## Метрические книги Псковского уезда

familysearch.org > Records> Europe > Estonia > Estonia, Church Books 1835-1940 > Browse through ... images > Orthodox > Petski

## Карточки регистрации фамилий (Печоры)

familysearch.org >Records> Europe >Estonia >Estonia, Petseri County, Surname Register Cards 1921-1923 > Browse through ... > Index Cards > Surnames, Letter P > 204 (Podgurski)

#### **3. Trees** - Файлы родословных. (Только на английском языке).

- 1. Сайт familysearch.org > Trees
- 2. В строку поиска (Last Name) ввести фамилию латинскими буквами (Gagarin)
- 3. В строку поиска Birth Place можно ввести место рождения (Russia).

4. Кликнуть Search в нижней части экрана. Дождаться вывода результатов поиска.

5. Из полученных результатов кликнуть на искомую персону.

Файлы родословных в большинстве случаев не подтверждены документально ! Поиск и просмотр файлов родословных возможен и с предыдущей версии сайта

#### 4. Catalog. Поиск микрофильмов (Английский + русский + ...)

- 1. Сайт familysearch.org > Catalog > previous version (прежняя версия)
- 2. Сайт <u>http://www.familysearch.org</u> > Place search (поиск по месту)
- 3. В поисковую строку ввести название села, города, уезда и т.п. можно на русском языке > Search (Поиск)

В случае неудачи — на английском языке в разных вариантах.

Пример: Поиск микрофильмов по населенному пункту «Белое» Поиск: Белое > Searh >

Place Search Results (Результаты поиска): Россия, Тверь, Бежецк, Белое

Россия, Тверь, Калязин, Белое (село)

1

Село Уезд Губерния

Далее уточняем поиск, выбирая из имеющихся вариантов на каждом этапе:

- 4. Place Details Рубрики (topics) документов по данному населенному пункту
- 5. Topic Details Типы документов в рубрике по данному населенному пункту
- 6. Title Details уточнение названия и реквизитов документа. В этом окне указано, где хранится оригинал документа (Архив, фонд, опись, N дела).
- 7. Film Notes описание (содержание и шифр) микрофильма.

Если поиск населенного пункта не дал результатов, повторить поиск, вводя название местности латинскими буквами в различных вариантах!

Примеры:

Поиск: Beloe > Searh > Place Search Results : 3 варианта !!!!

Жмеринка - нет, Zmerinka - нет, Zhmerinka - есть! Петербург - нет!!!!! Petersburg ! Для более полного поиска следует использовать английский язык!

# Поиск по уезду

Пример: Поиск: Сарапул > <u>Россия, Вятка, Сарапул</u> > <u>View Related Places</u>

- просмотр населенных пунктов, входящих в эту территорию (уезд, губерния)

# **5. Books** (Только на английском языке)

Поиск и ПОЛНОТЕКСТОВЫЙ просмотр книг в отделе генеалогии и семейной истории электронной библиотеки университета Brigham Young University (BYU).

Сайт Familysearh.org > Books > Visit the BYU Archive  $\rightarrow$ Электронный каталог библиотеки Поиск по тексту: Search All: (Eliseev) и флажок "Search full text for additional results" > Search Пример: Podgurski, Eliseev стр.70 – фото.

# 6. Индексирование

Сайт familysearch.org > Indexing > more (справа внизу) > Индексирование > Демо-версия ... > Проекты > Украина ч.В > подсказки к полям

7. Wiki: Сайт > Learn> go to the wiki (внизу) > ПОИСК «Russia» > Russia Genealogy